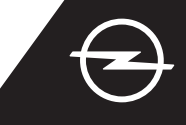

### CONCLUIR A ATIVAÇÃO DO SERVIÇO

Ative o serviço e-Remote Control na OpelConnect Store e tire partido da gestão do carregamento do veículo ou do pré-condicionamento da temperatura no habitáculo através da aplicação myOpel no seu smartphone. Depois de receber um e-mail a confirmar a ativação de serviços, siga os passos indicados abaixo para ativar completamente o serviço e associá-lo ao seu veículo.

Certifique-se de que a aplicação myOpel está instalada no seu smartphone e que iniciou sessão. O processo de ativação consiste em três passos e requer uma ligação à Internet estável.

Na aplicação myOpel, selecione o serviço e-Remote Control e aceite os termos de utilização.

| An association course in<br>3 steps                                                                                                    |
|----------------------------------------------------------------------------------------------------|
| The first two steps will take about 5 minutes. The<br>third step will be brief and will run in your vehicle.<br>You can interrupt the activation at any time and<br>resume later. |
| Trusted phone number                                                                                                    |
| Registering a smartphone                                                                                                    |
| Key identification (to be done in the vehicle)                                                                                                    |
| The read and accept the terms of use                                                                                                    |

Para ir para o primeiro passo, toque no botão amarelo.

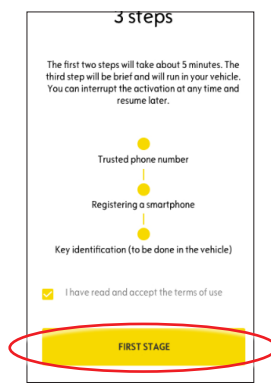

#### I. DEFINIR UM NÚMERO DE TELEFONE FIDEDIGNO

Para começar a definir o número de telemóvel fidedigno, toque novamente no botão amarelo.

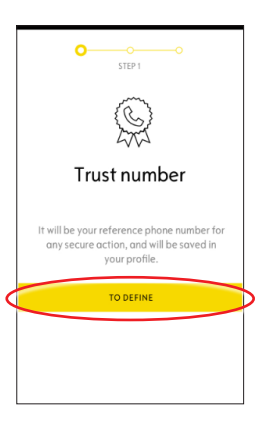

2 Em seguida, selecione o país, introduza o seu número de telefone através do teclado numérico e confirme com o botão amarelo.

Ser-Ihe-á enviado um SMS contendo um código de verificação.

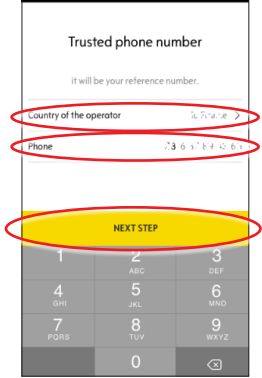

3 Quando receber a mensagem com o código de verificação, introduza o código e toque em VALIDAR.

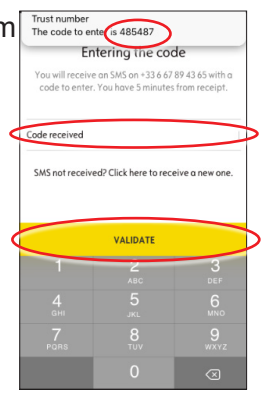

 O seu número fidedigno foi definido e certificado com êxito.
O seu número de telefone está agora associado à sua conta.

Para ir para o passo dois, toque em CONTINUAR.

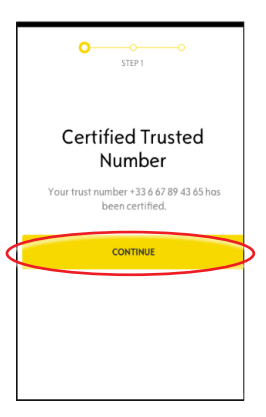

#### II. REGISTAR O SMARTPHONE

Certifique-se de que a aplicação myOpel está instalada no seu smartphone e que iniciou sessão. O processo de ativação requer uma ligação à Internet estável.

2 Toque no botão amarelo para começar a registar um smartphone. Ser-lhe-á enviado um código de verificação via SMS.

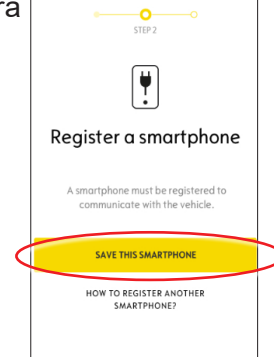

Quando receber a mensagem com o código de verificação, introduza o código no prazo de 30 minutos.

Em seguida, desloque o ecrã para baixo para...

|               | PIN code creation                                                                                                    |
|---------------|----------------------------------------------------------------------------------------------------|
|               | 1                                                                                                    |
| You<br>cod    | will receive an SMS on +33 6 67 89 43 65 with a<br>e to enter. You have 30 minutes from receipt.                                   |
| Code n        |                                                                                                    |
| _             | eceived                                                                                                    |
| SMS           | not received? Click here to receive a new one.                                                                                     |
| SMS           | not received? Click here to receive a new one.                                                                                     |
| SMS<br>Create | ot received?<br>2<br>a 4-digit PIN. This code will allow you to secure<br>sets to The access and start service by smart<br>derice. |

... criar um código PIN de 4 dígitos. Confirme o código voltando a introduzi-lo e toque em PASSO SEGUINTE.

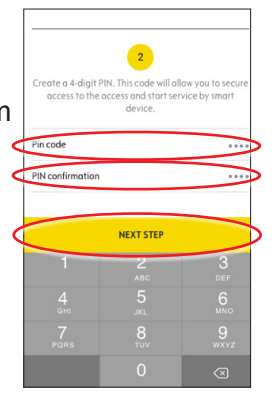

5 O seu número de telefone fidedigno foi registado com êxito.

O seu número de telefone e o seu smartphone estão agora associados à sua conta.

Para ir para o passo três, toque em CONTINUAR.

|   | o<br>STEP 2                                   |   |
|---|-----------------------------------------------|---|
|   | Smartphone registered                         |   |
|   | You can use the vehicle with this smartphone. |   |
| < | CONTINUE                                      | þ |
|   |                                               |   |

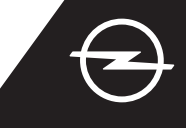

#### III. REGISTAR A CHAVE DO VEÍCULO

1 Certifique-se de que os passos anteriores foram concluídos com êxito e que tem a chave física consigo. O processo de ativação requer uma ligação à Internet estável do smartphone e do Sistema de informação e lazer do veículo.

As definições de privacidade dos dados devem estar definidas para PRIVACIDADE DESLIGADA.

Entre no veículo com a respetiva chave e toque no botão amarelo no smartphone para começar a identificar a chave. Em seguida, siga as instruções apresentadas no smartphone; mude para a seguinte com > no canto inferior direito do ecrã.

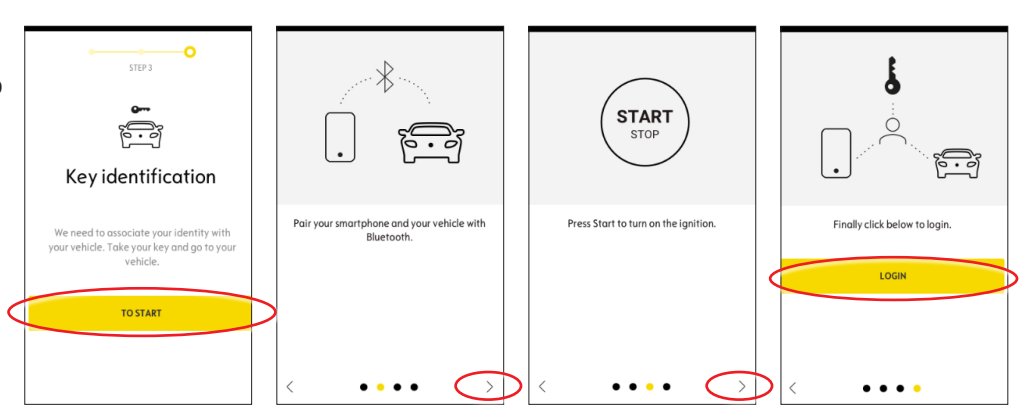

Identificou com êxito a chave do veículo.

O seu smartphone está agora associado ao veículo.

Toque em Continuar para começar a transferir os dados necessários para o serviço funcionar corretamente.

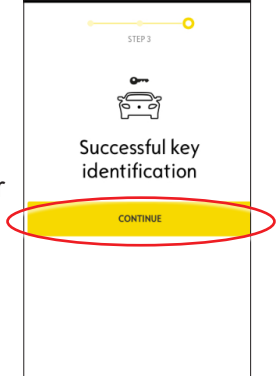

Ligue o veículo e deixe-o
ligado durante aproximadamente
10 minutos para transferir os
dados.

Desligue o veículo durante aproximadamente 2 minutos.

| 1                                      | Use the service                                                                                                    |
|----------------------------------------|----------------------------------------------------------------------------------------------------|
|                                        | e-Remote                                                                                                    |
|                                        | Control                                                                                                    |
| The<br>e-R<br>insl<br>veh<br>be<br>cov | first use of the service<br>emote Control require the<br>callation of software in your<br>nicle. Your vehicle will need to<br>in a good mobile internet<br>rerage area. |
| As<br>insl<br>sev                      | for updating a computer, the<br>callation will proceed in<br>real stages:                                                                                               |
| 1                                      | Start your vehicle and leave 10 min engine running                                                                                                    |
| 2                                      | Turn off your vehicle or stop the                                                                                                    |

4 A transferência de dados e a instalação começam automaticamente.

Poderá ser necessário desligar e ligar o veículo várias vezes - siga as instruções fornecidas na aplicação.

Certifique-se de que dispõe de uma ligação à Internet estável durante a transferência de dados.

Ligue o veículo e deixe-o ligado durante aproximadamente 10 minutos para instalar os dados. Desligue o veículo durante aproximadamente 2 minutos. Repita este procedimento para permitir quaisquer atualizações. A aplicação irá informar quando o serviço tiver sido instalado com êxito.

### Installation of the service in the vehicle

Software related to the service will be downloaded and installed automatically in your vehicle. For this you have to start and let the vehicle go twice for about ten minutes. Be sure to place it in an area with a proper mabile internet coverage. At the third start the service should be usable, if it is not the case continue. In case of problems contact us.

CONTACT US

As for updating a computer, the installation will proceed in several stages: 1 Start your vehicle and leave 10 min engine running 2 Turn off your vehicle or stop the engine during 2 min 3 Start your vehicle and leave 10 min engine running 4 Turn off your vehicle or stop the engine during 2 min 5 Restart your vehicle

O e-Remote Control está agora pronto para ser utilizado na aplicação myOpel associada ao veículo. Primeira utilização - siga as instruções fornecidas na página seguinte.

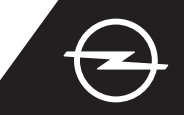

#### UTILIZAÇÃO

Gira o carregamento do veículo ou o pré-condicionamento da temperatura do habitáculo através da aplicação myOpel no smartphone.

Certifique-se de que o processo de ativação foi concluído com êxito. É necessário uma cobertura de rede suficiente do smartphone e do Sistema de informação e lazer do veículo.

#### **GERIR O CARREGAMENTO DO VEÍCULO**

Vá até ao ecrã e-Remote
Control na aplicação myOpel e
toque em > ao lado de CARREGAR.

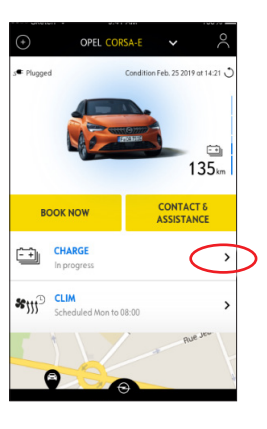

Pode optar por começar a carregar imediatamente mudando o botão para a esquerda ou...

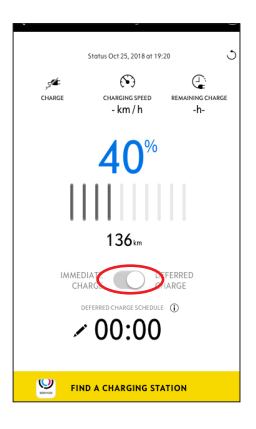

... pode programar uma hora de início para carregar a bateria de alta tensão.

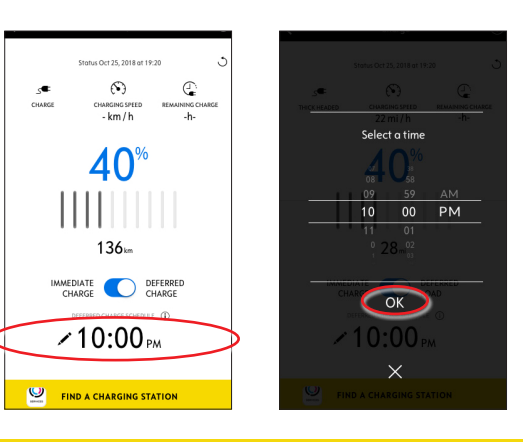

#### PROGRAMAR O PRÉ-CONDICIONAMENTO DA TEMPERATURA

Vá até ao ecrã e-Remote Control na aplicação myOpel e toque em > ao lado de CLIMATIZAÇÃO.

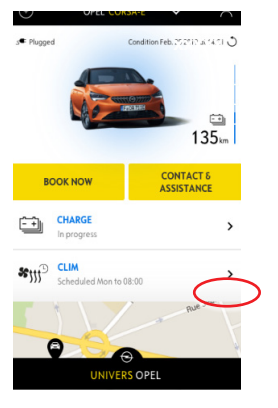

2 Selecione entre iniciar o pré-condicionamento da temperatura imediatamente ou programar um horário.

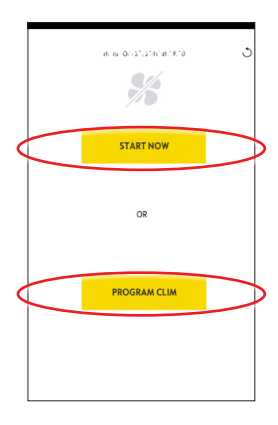

Pode agora gerir o carregamento da bateria e o pré-condicionamento da temperatura através da aplicação myOpel. Além disso, pode verificar o estado da bateria e a autonomia estimada remotamente.